## 02. Bloco tempo de Admissão 🖶

Dentro do Vindula, introduzimos um novo bloco, o bloco por tempo de admissão, que permite listar automaticamente todos os colaboradores que estão celebrando aniversário de tempo de casa. Além disso, agora vocês têm a oportunidade de parabenizá-los por essa data especial.

Para utilizar este bloco, basta navegar até a home (página principal) da sua intranet e rolar até a parte inferior, onde encontrará as opções para adicionar vários blocos. Nesse caso, selecionem o terceiro ícone, que corresponde ao bloco de tempo de admissão, conforme ilustrado na imagem abaixo:

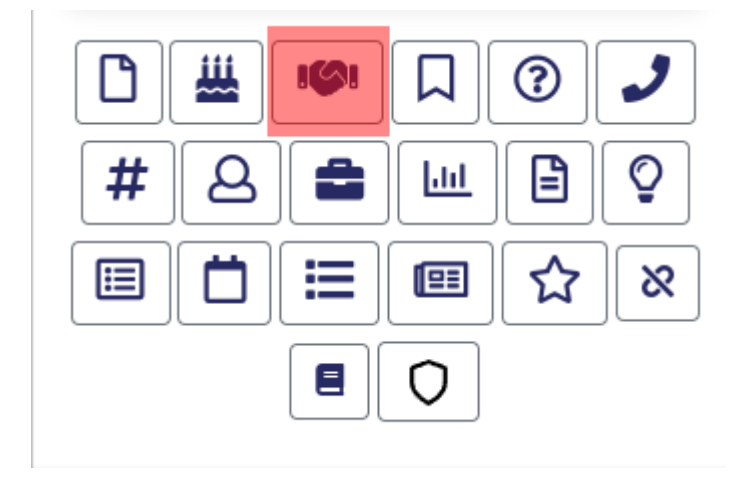

Ao clicar nesse ícone, você será redirecionado para a tela de cadastro do bloco de tempo de admissão, conforme apresentado na imagem a seguir:

| Padrão         | Exibição            | Avançado          |                                        |  |
|----------------|---------------------|-------------------|----------------------------------------|--|
| Nome do        | bloco               |                   |                                        |  |
|                |                     |                   |                                        |  |
| Quantida       | de de pessoas       | s por bloco*      |                                        |  |
| 3              |                     |                   |                                        |  |
| Filtro*        |                     |                   |                                        |  |
| Data d         | le admissão i       | no dia            |                                        |  |
| O filtro só co | onsidera colaborado | ores com pelo men | os 1 ano de tempo de casa.             |  |
| Esses gri      | upos não serã       | o exibidos nos    | s resultados da busca                  |  |
|                |                     |                   |                                        |  |
| 🗆 Marqı        | ue para mostr       | ar apenas re      | sultados da empresa do usuário logado. |  |

Agora, basta preencher as informações desejadas, como o título do bloco, a quantidade de pessoas por bloco e o tipo de filtro, que são informações cruciais para o funcionamento do bloco. Se acessar a aba "Exibição" e selecionar a opção 'Marque para mostrar uma mensagem personalizada', você poderá escolher o texto disponível no bloco. Essa opção permite o uso de informações adicionais, como "###nomecompleto###" e "###tempocasa###", que são substituídas pelo nome completo do colaborador e pelo tempo de casa, respectivamente.

| Padrão Exibição Avançado                                                        |
|---------------------------------------------------------------------------------|
| Marque para mostrar o nome da empresa                                           |
| <ul> <li>Marque para mostrar o departamento</li> </ul>                          |
| <ul> <li>Marque para mostrar o unidade</li> </ul>                               |
| Marque para mostrar a matrícula                                                 |
| Marque para mostrar o cargo                                                     |
| <ul> <li>Marque para mostrar o ramal</li> </ul>                                 |
| 🛃 Marque para mostrar uma mensagem personalizada                                |
| Mensagem personalizada para exibir para cada pessoa                             |
| O Código-Fonte $\square   𝔅 □ □   𝔅 □ □   𝔅 →   𝔅 □   𝔅 □ 𝔅 □ 𝔅 □ 𝔅 □ 𝔅 □ 𝔅 □ $ |
| <u>A</u> - <b>A</b> - <b>I</b> = = ⊕ → ⊗   = :=   = +   →   = = =   → ¶ ¶.      |
| 📾 🖙 Estilo 🔹 Formata 🔹 Fonte 🔹 Tamanho 🗣                                        |
|                                                                                 |
|                                                                                 |
|                                                                                 |
|                                                                                 |
|                                                                                 |
|                                                                                 |
|                                                                                 |

Lembrando que este último passo a passo é opcional. Caso optem por não utilizá-lo, o Vindula preencherá automaticamente para vocês.

Aqui está o resultado final do bloco:

about:blank

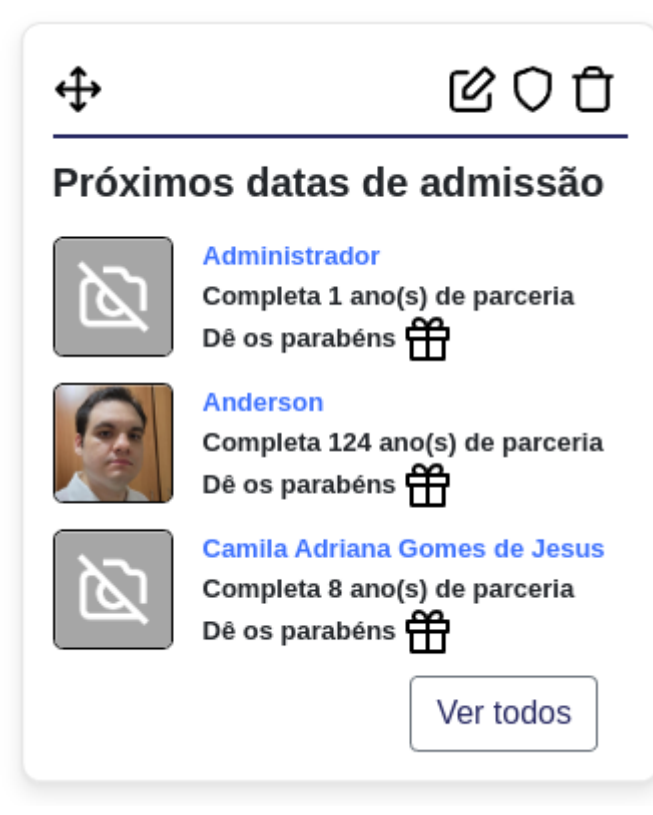

Vale ressaltar que vocês também têm a opção de enviar os parabéns ao colaborador, se assim desejarem.